## Zalecane ustawienia dla urządzeń OPPO:

- Dezaktywuj tryb oszczędzania energii: Ten tryb, którego zadaniem jest zwiększenie autonomii Twojego Oppo, może zakłócać działanie twojego systemu nawigacji.
- Aktywuj tryb "Wysoka precyzja": Ten tryb ma na celu połączenie WiFi, GPS i danych mobilnych w celu zoptymalizowania dokładności sygnału, w trudnych sytuacjach odbioru jego aktywacja może poprawić jakość sygnału.
- Sprawdź aktualizacje oprogramowania: Posiadanie najnowszej wersji Androida jest kluczowe dla zapewnienia prawidłowego działania Twojego Oppo, w którym momencie tak nie jest, możliwe, że jest to źródło Twojego problemu z GPS. Sprawdź więc ustawienia swojego telefonu komórkowego, a dokładniej część oprogramowania. Zaktualizuj także "Mapy Google", aby mieć pewność, że masz najnowszą wersję.
- Wyczyść pamięć podręczną i dane aplikacji: Aby to zrobić, przejdź do "Ustawienia", "Menedżer aplikacji", "Pobrane aplikacje" i wybierz "Mapy Google", a następnie wyczyść pamięć podręczną. Po zakończeniu uruchom ponownie Oppo. To samo zrób z aplikacją Aktywne Miasta